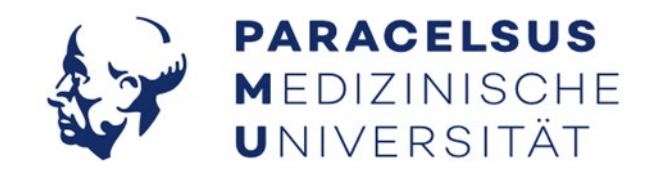

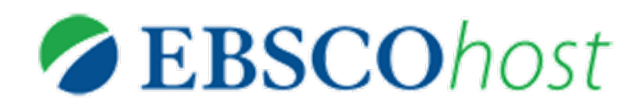

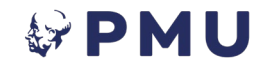

Recherche und Lektüre von eBooks bei EBSCO

## Inhalt

Allgemeine Voraussetzungen

- 1. Ein Benutzerkonto anlegen
- 2. <u>Ein Benutzerkonto verwalten</u>
  - a) <u>Vormerkungen setzen</u>
  - b) Ordner verwalten
- 3. Adobe Digital Editions installieren
- 4. Ein Buch herunterladen und lesen

## Allgemeine Voraussetzungen

Willkommen zum Tutorial für den Download von EBSCO eBooks!

Um eBooks von EBSCO herunterladen und offline lesen zu können, benötigen Sie:

1. ein Benutzerkonto bei EBSCO

2. das Programm Adobe Digital Editions oder die App Bluefire Reader

(exklusiv für Mac App, kostenpflichtig)

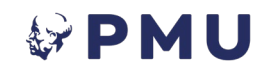

### **1. Ein Benutzerkonto anlegen** Schritt 1: Zugriff auf die Startseite von EBSCO

- Gehen Sie innerhalb des Campusnetzwerks (z.B. über die PCs in den Bibliotheksräumen) auf die Bibliothekshomepage.
- Wählen Sie dort "<u>E-Books</u>" und dann "EBSCO" aus.
- Alternativ: wenn Sie sich außerhalb des Campusnetzwerks befinden und über einen externen Zugang verfügen, müssen Sie sich zuerst mit diesem einloggen. Gehen Sie hierzu auf den Punkt <u>"Externer Zugang</u> (EZproxy)" der Bibliothekshomepage.
- Danach klicken Sie auf "Login" und geben Ihre PMU-Kennung ein.
- Wie üblich sollte in der URL bei einer erfolgreichen Verbindung der Zusatz ez.srv.pmu.ac.at enthalten sein.
- Sie sollten nun direkt auf die EBSCO-Startseite weitergeleitet werden. Wenn nicht, prüfen Sie die korrekte Verbindung zum Netzwerk.

Recherche und Lektüre von eBooks bei EBSCO

## 1. Ein Benutzerkonto anlegen Schritt 2: Klicken Sie bei EBSCO auf "Sign In"

Featured eBooks

| New Search Dictionary eBooks     |                                                   |                                                                                                    |                                                                                                    | Sign In                           | Folder Preferences   | Languages     Ask the PMI                                                                                                    | J/SALK Librarian Help                                           |
|----------------------------------|---------------------------------------------------|----------------------------------------------------------------------------------------------------|----------------------------------------------------------------------------------------------------|-----------------------------------|----------------------|----------------------------------------------------------------------------------------------------|-----------------------------------------------------------------|
|                                  |                                                   |                                                                                                    | 1                                                                                                    |                                   |                      |                                                                                                    | Zurück zur Homepage<br>der Paracelsus Med.<br>Privatuniversität |
|                                  |                                                   | E                                                                                                    | <b>BSCO</b> host                                                                                                    |                                   |                      |                                                                                                    |                                                                 |
|                                  |                                                   | Searching: eBook Collection (EBSCOhost)                                                                                                    | Choose Databases                                                                                                    |                                   |                      |                                                                                                    |                                                                 |
|                                  |                                                   |                                                                                                    | Select a Field (optional)                                                                                                    | - Search                          |                      |                                                                                                    |                                                                 |
|                                  |                                                   | AND -                                                                                                    | Select a Field (optional)                                                                                                    | • <u>Clear</u> ?                  |                      |                                                                                                    |                                                                 |
|                                  |                                                   | AND -                                                                                                    | Select a Field (optional)                                                                                                    | • + -                             |                      |                                                                                                    |                                                                 |
|                                  |                                                   | Basic Search Advanced Search Search Hist                                                                                                    | tory                                                                                                    |                                   |                      |                                                                                                    |                                                                 |
| 🖳 eBook Collecti                 | on                                                |                                                                                                    |                                                                                                    |                                   |                      |                                                                                                    |                                                                 |
| Browse By                        | Highlights View All                               |                                                                                                    |                                                                                                    |                                   |                      |                                                                                                    |                                                                 |
| Category                         | savenne er jadsen Local Paps in                   | tel ander men sinte                                                                                                    | Endoscopic Lateral                                                                                                    | TIMUTUC                           |                      |                                                                                                    |                                                                 |
| Arts & Architecture              | ited and lieck licenstr<br>ror Adolescents        | ton Santa Santa S | Social Determinants of Health Peri 2 Dicts of Pergity Peri 2 Dicts of Pergity Periods Name Periods Pergit Periods Pergit Pergit | IINNIIUS PC                       | EP AND ETHICS        | Evidence-Based                                                                                                    |                                                                 |
| <b>Biographies &amp; Memoirs</b> | Borderline<br>Personality Disorder                | Target Volume Führungskompetenz<br>Delineation and für Leitende<br>Field Setun Azzlinnen und Azzle                                                                                                    | 2-2-4                                                                                                    |                                   |                      | A Physical<br>Examination<br>Handbook                                                                                                    |                                                                 |
| Body, Mind & Spirit              | (                                                 | Holde in dealer of stread     Holde in dealer     Holde in dealer     Holde in dealer     Holde     Holde     Konney, besterstel,     Holde     Konney, besterstel,     Holde     Konney,     Konney,     Holde in                                                                                                    | A                                                                                                    | - <del>6</del> - <del>6</del> - 6 |                      | Charadro<br>Honology<br>Anto uncertained and an<br>anto uncertained and an<br>anto uncertained anto uncertained and an<br>anto uncertained and anto uncertained and anto uncertained and<br>anto uncertained and anto uncertained and anto uncertained and<br>anto uncertained and anto uncertained and anto uncertained and anto uncertained anto uncertaine | >                                                               |
| Business & Economics             | Last W. Constant, M.G., N.M.<br>Carlo State, M.G. | Color                                                                                                    | Arrite Asley 2 Diane 💮                                                                                                    | Million descent                   | Lance With March     | 193.94<br>44                                                                                                    |                                                                 |
| Computer Science                 | Handbook of Jackson's Lo                          | cal Target Volume Führungskompete                                                                                                    | Prediatric Endoscopic                                                                                                    | Tinnitus: PCE                     | P Book 4: Profession | alism Evidence-Based                                                                                                    |                                                                 |
| Cooking                          | Psychiat by Peter C.                              | by <u>Nancy Y.</u> by <u>Jens</u>                                                                                                    | So by <u>Daniele</u>                                                                                                    | Pre by R                          | Robert A by Laura W  | leiss by <u>Kate</u>                                                                                                    |                                                                 |
| Education                        | by <u>Lois W. Choi-</u> <u>Neligan</u><br>Kain    | Lee Hollmann                                                                                                    | by <u>American</u> <u>Marchioni</u><br>Academy of                                                                                                    | by Aniruddha K. Sink              | in Roberts           | <u>Sustersic Gawlik,</u><br>DN                                                                                                    |                                                                 |
| Engineering &                    | <u>INGITE</u>                                     |                                                                                                    | Pedia                                                                                                    | <u>boonpanao</u>                  |                      | <u>Divin</u>                                                                                                    |                                                                 |
| Technology                       |                                                   |                                                                                                    |                                                                                                    |                                   |                      |                                                                                                    |                                                                 |
| Health & Medicine                |                                                   |                                                                                                    |                                                                                                    |                                   |                      |                                                                                                    |                                                                 |

**PMU** 

History

## **1. Ein Benutzerkonto anlegen** Schritt 3: Wählen Sie im neuen Fenster "Sign up"

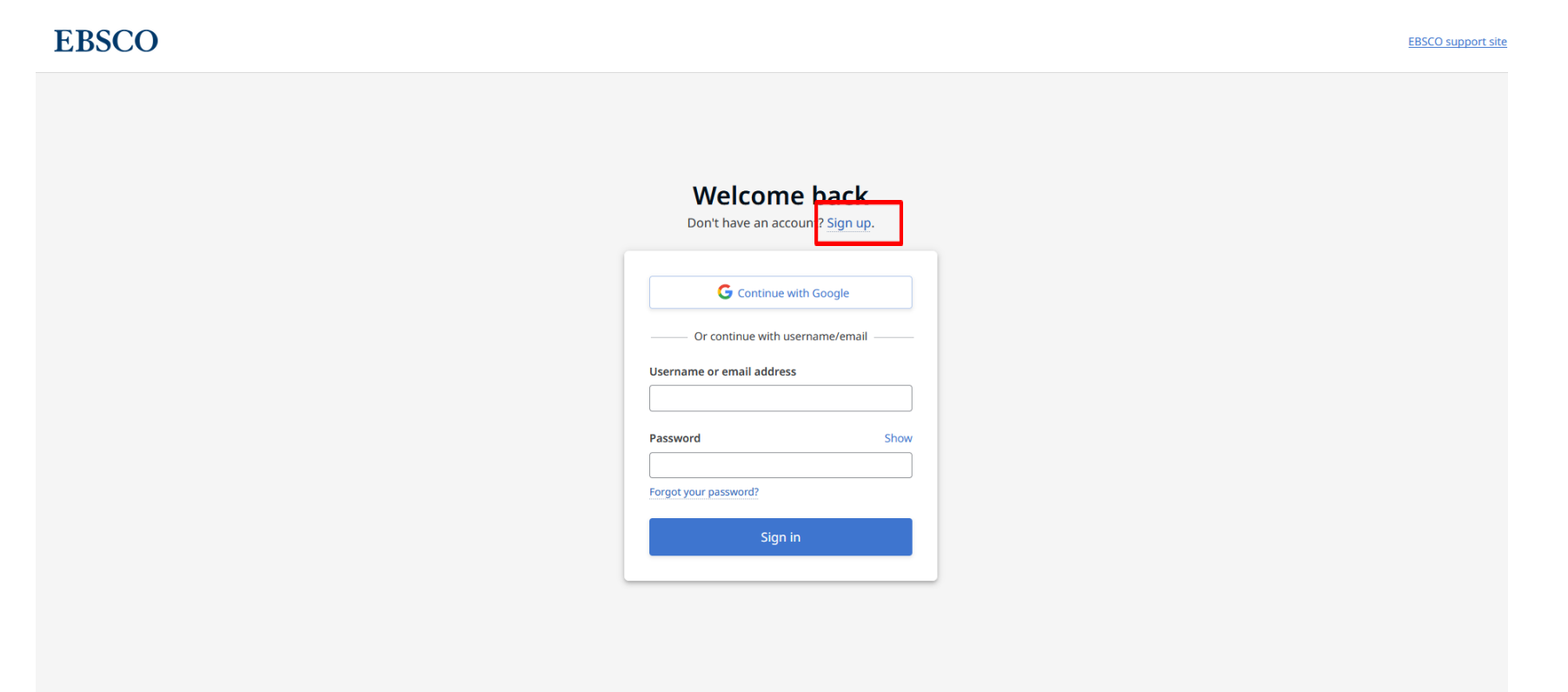

Help | Disclaimer | Privacy policy | Terms of use Manage my cookies

© 2023 EBSCO Industries, Inc. All rights reserved

#### 2. Ein Benutzerkonto anlegen Schritt 4: Füllen Sie den Datensatz aus

Verwenden Sie für die "Email adress" Ihre PMU- oder SALK-Email-Adresse EBSCO

| Create your account<br>Already have an account? Sign in.                                                                                                    |                                                                                                    |
|----------------------------------------------------------------------------------------------------|----------------------------------------------------------------------------------------------------|
| G Continue with Google         or continue with email         First name                                                                                                    | Account benefits<br>Expression of the mobile<br>app<br>Take your research on the<br>go. Search, read and listen<br>in the apt<br>IOS   Android |
| Last name (optional)                                                                                                    | Download eBooks<br>Access thousands of eBook<br>titles to read and<br>download.                                                                |
| Create password     Show       × One number     × Six character minimum       × One special character     × Do not include username       × Do not include email address     × Do not include common phrases                                                                                                    | Create projects<br>Keep your research<br>organized within custom<br>projects.                                                                  |
| Personal data retention and usage<br>Yes. I consent to the collection of this personalized data which will allow EBSC0 to provide me with a personal account. I understand the processing of my personal data is covered under my institution's contract with EBSC0. I acknowledge that EBSC0 will collect and process my personal data including the categories and purposes of use for such data as described in EBSC0's Privacy policy and What information is collected and how it is used. | Save your research<br>Never lose your search<br>queries, or documents<br>again.                                                                |

### **PMU**

EBSCO support site

### **1. Ein Benutzerkonto anlegen** Schritt 5: Wählen Sie im neuen Fenster "Sign in"

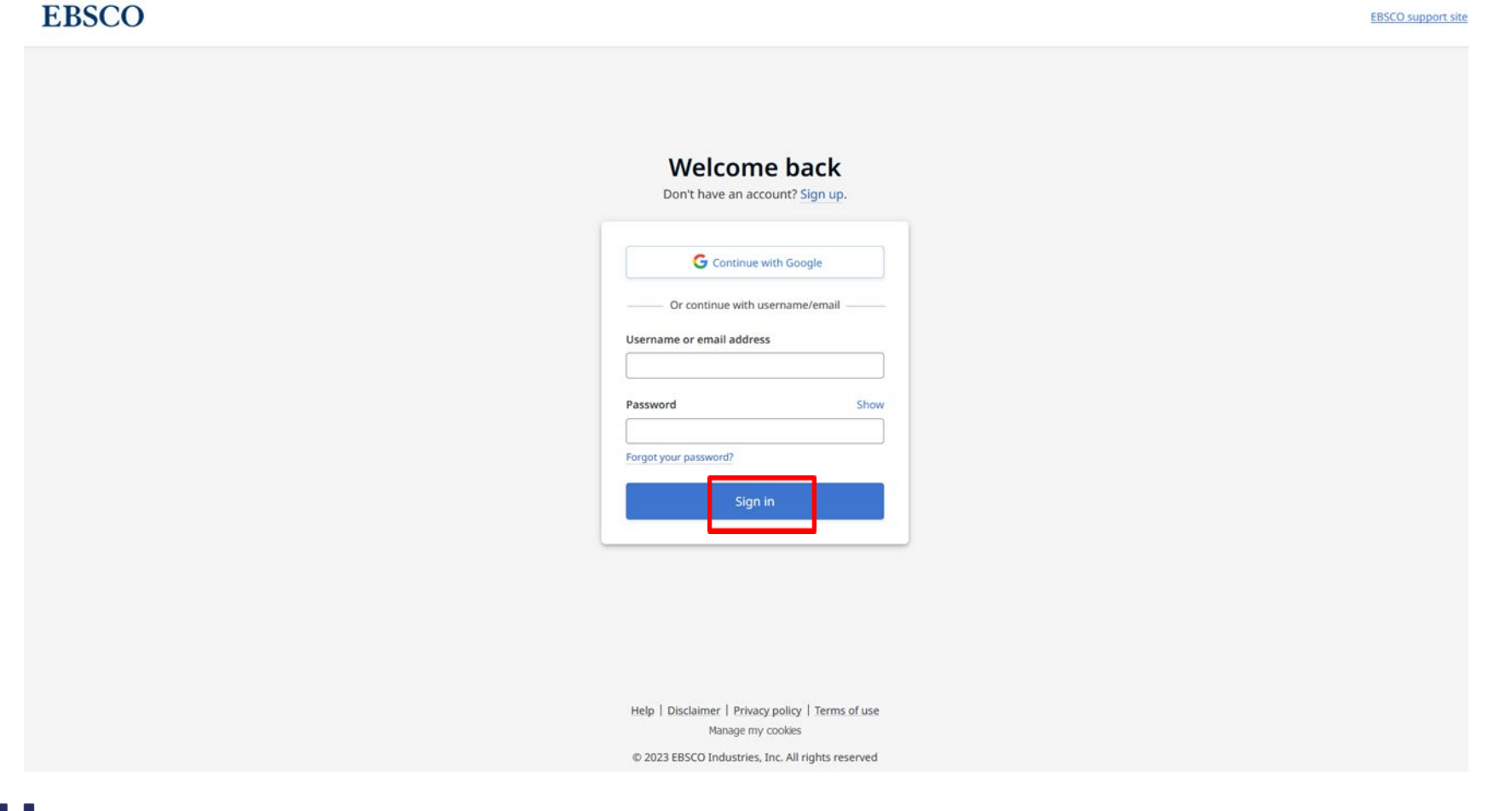

## 1. Ein Benutzerkonto anlegen Schritt 6: Sie sind nun erfolgreich als Nutzer\*in registriert

|                              |                                        |                                         |                      |                           |                                      |                                                            |                                                      |                            |                           |                                                     |                                   | Update Ny Account Not S         | iophie? <u>Sign in here</u>                           |
|------------------------------|----------------------------------------|-----------------------------------------|----------------------|---------------------------|--------------------------------------|------------------------------------------------------------|------------------------------------------------------|----------------------------|---------------------------|-----------------------------------------------------|-----------------------------------|---------------------------------|-------------------------------------------------------|
| New Search Dictionary eBooks |                                        |                                         |                      |                           |                                      |                                                            |                                                      |                            | Sign Out                  | Folder Preferen                                     | es Languages •                    | Ask the PMU/SALK L              | ibrarian Help                                         |
|                              |                                        |                                         |                      |                           | EI                                   | 3SCOhost                                                   |                                                      |                            |                           |                                                     |                                   | Zurtick zu<br>F<br>Privaluniv   | r Homepage der<br>Paracelsus Med,<br>ersität Salzburg |
|                              |                                        |                                         | Search               | ing: eBook Collection     | (EBSCOhost) Chos                     | Sel                                                        | ect a Field (optional) +<br>ect a Field (optional) + | Search                     |                           |                                                     |                                   |                                 |                                                       |
|                              |                                        |                                         | AND                  | •                         |                                      | Sel                                                        | ect a Field (optional) *                             | ⊕⊝                         |                           |                                                     |                                   |                                 |                                                       |
|                              |                                        |                                         | Dasic                | Search Advanced Se        | arch Search Histor                   | i.                                                         |                                                      |                            |                           |                                                     |                                   |                                 |                                                       |
| eBook Collection             |                                        |                                         |                      |                           |                                      |                                                            |                                                      |                            |                           |                                                     |                                   |                                 |                                                       |
| Browse By H                  | Highlights V                           | ew All                                  |                      |                           |                                      |                                                            |                                                      |                            |                           |                                                     |                                   |                                 |                                                       |
| Category                     |                                        |                                         | _                    |                           | Transaction of the local division of |                                                            |                                                      |                            |                           |                                                     |                                   |                                 |                                                       |
| Arts & Architecture          | Plank and Titles<br>in Pedicin Surgery | THE NURSE<br>MENTOR'S                   | THE DAP PROFESSIONAL | 州理院                       | PRIMARY CARE                         | States Jack Denie<br>Devianet Dilates<br>estratures diseas | Operative<br>Pediatric Surgery                       | Their Support in           | THE<br>PSYCHOLOGY         | SZDA                                                | Advanced                          |                                 |                                                       |
| Biographies & Memoirs        | Parties of                             | HANDBOOK                                | No IV                | Interdisaplinare          | AND COMPLETITY<br>NUMBER             | 1000                                                       | 2004                                                 | Medicine<br>theorem        | Atomatic                  | RETRIBUTION PALIN IN<br>PERSON-CENTRED REALTING CAR | Physiology and<br>Pathophysiology | NUMERACY                        |                                                       |
| Body, Mind & Spirit          | (                                      | ୍ଲେ 👝                                   | 14 06                | Pallativmedizin           |                                      |                                                            |                                                      | SHARE THE                  | 100                       | REAL                                                |                                   | WURSES                          | >                                                     |
| Business & Economics         | 1000                                   | And And And And And And And And And And | L. Frence            |                           |                                      | 1000                                                       | Antipage of the Lings                                | Ether                      | Ja                        | STA                                                 | 1                                 |                                 | 124                                                   |
| Computer Science             | Pearls and                             | The Nurse                               | The DNP              | Interdisziplinäre         | Oxford                               | Situation                                                  | Operative                                            | Peer Support in            | The Psychology            | Rethinking Pair                                     | Advanced                          | Numeracy and                    |                                                       |
| Cooking                      | Tricks in Pedi<br>by Martin            | Mentor's<br>Handbo                      | Professional :<br>Tr | Palliat<br>by Martin Groß | Handbook of<br>Primar                | Specific<br>Theori                                         | Pediatric<br>Surge                                   | Medicine<br>by Jonathan D. | of Covid-1<br>by Joel Vos | by Stephen                                          | Physiology and<br>P               | Clinical Cal<br>by Nell Davison |                                                       |
| Education                    | Lacher                                 | by Danny Walsh                          | by Linda A.          |                           | by Judy Brook                        | by Eun-Ok Im                                               | by Mark                                              | Avery                      |                           | Buetow                                              | by Nancy Tkacs,                   |                                 |                                                       |
| Engineering &                |                                        |                                         | Denson               |                           |                                      |                                                            | Davenport                                            |                            |                           |                                                     | PRO, RN                           |                                 |                                                       |
| Technology                   |                                        |                                         |                      |                           |                                      |                                                            |                                                      |                            |                           |                                                     |                                   |                                 |                                                       |
| Health & Medicine            |                                        |                                         |                      |                           |                                      |                                                            |                                                      |                            |                           |                                                     |                                   |                                 |                                                       |
| History F                    | Featured eBo                           | oks                                     |                      |                           |                                      |                                                            |                                                      |                            |                           |                                                     |                                   |                                 |                                                       |
| Home & Garden                |                                        |                                         |                      |                           |                                      |                                                            |                                                      |                            |                           |                                                     |                                   |                                 |                                                       |
| Law                          | Education                              | View All                                |                      |                           | _                                    |                                                            |                                                      |                            |                           |                                                     |                                   |                                 |                                                       |

### 2. Ein Benutzerkonto verwalten a) Vormerkung setzen

Sehr viele Bücher der EBSCO-Sammlung haben "Unlimited User Access", d.h. es können beliebig viele Personen gleichzeitig ein bestimmtes Buch lesen.

Sollte ein Buch das vom Verlag gesetzte Benutzer\*innen-Limit erreicht haben, erscheint folgende Meldung

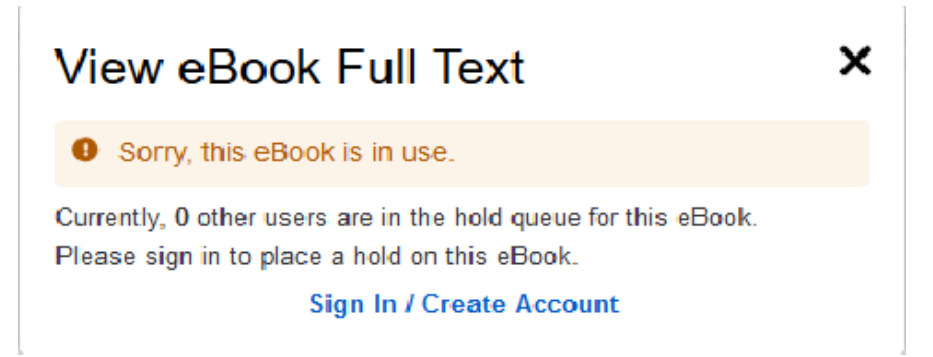

Hier sehen Sie zum einen die aktuelle Warteliste für den Titel (in diesem Fall Null). Zum anderen finden Sie hier die Option, sich anzumelden. Dieser Schritt ist notwendig, wenn Sie eine Vormerkung setzen möchten.

#### 2. Ein Benutzerkonto verwalten a) Vormerkung setzen

Um eine Vormerkung setzen zu können, müssen Sie angemeldet sein. Sobald Sie eingeloggt sind, klicken Sie auf "Place Hold".

Sobald die Vormerkung erfolgreich gesetzt wurde, erhalten Sie die nächste Meldung, mit der die Vormerkung bestätigt wird.

Ist das vorgemerkte Buch wieder verfügbar, werden Sie per Mail von EBSCO verständigt

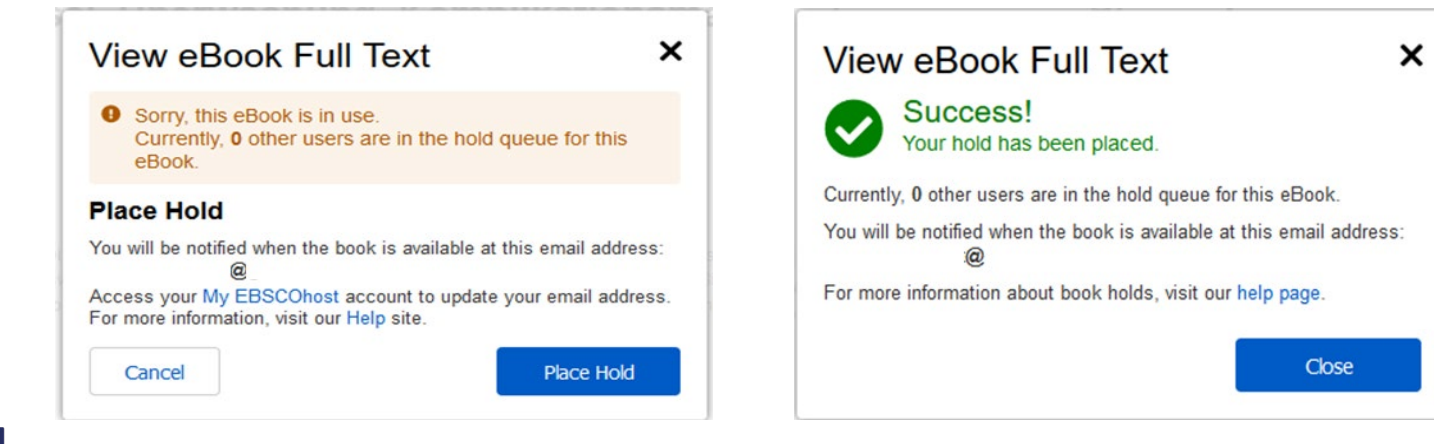

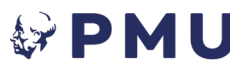

## 2. Ein Benutzerkonto verwalten a) Vormerkungen setzen

Gesetzte Vormerkungen können Sie in dem Ordner "My Folder: Holds" bzw. "Ordner: Vormerkungen" überblicken oder auch stornieren.

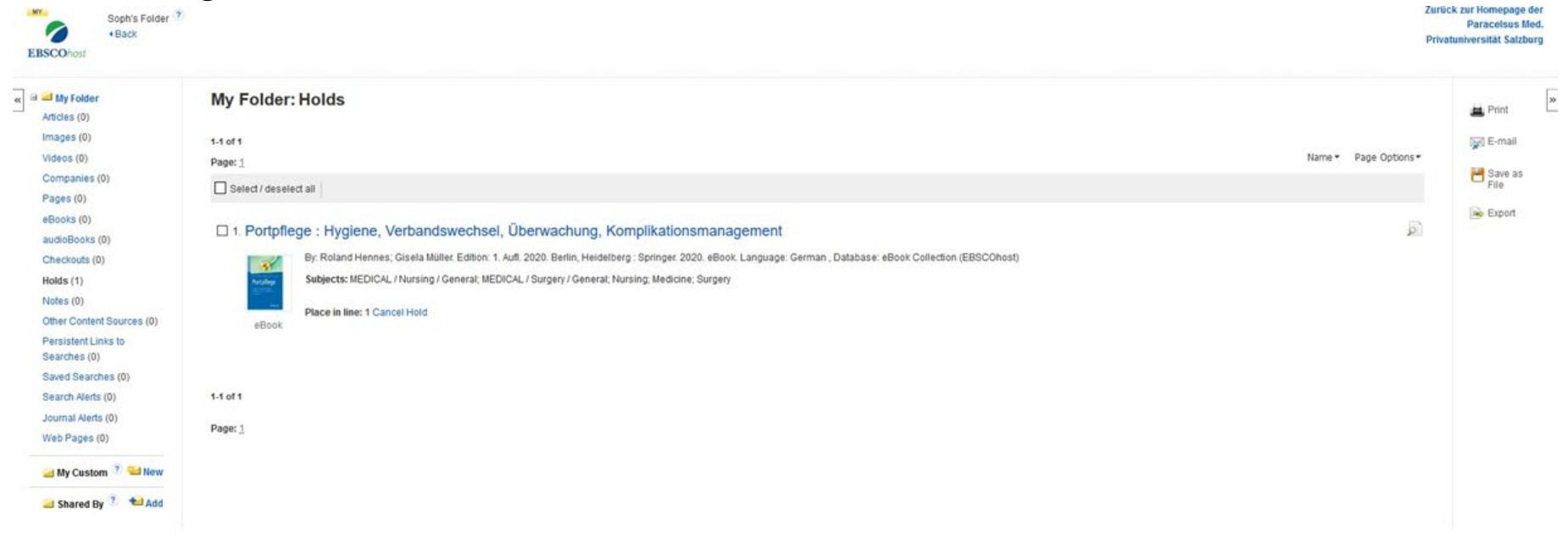

## 2. Ein Benutzerkonto verwalten b) Ordner verwalten

Unter "My Folder" bzw. "Ordner" können Sie neben den Vormerkungen auch andere Aspekte Ihrer Ausleihe verwalten wie abgespeicherte Suchverläufe, RSS-Alerts oder aktuelle Ausleihen.

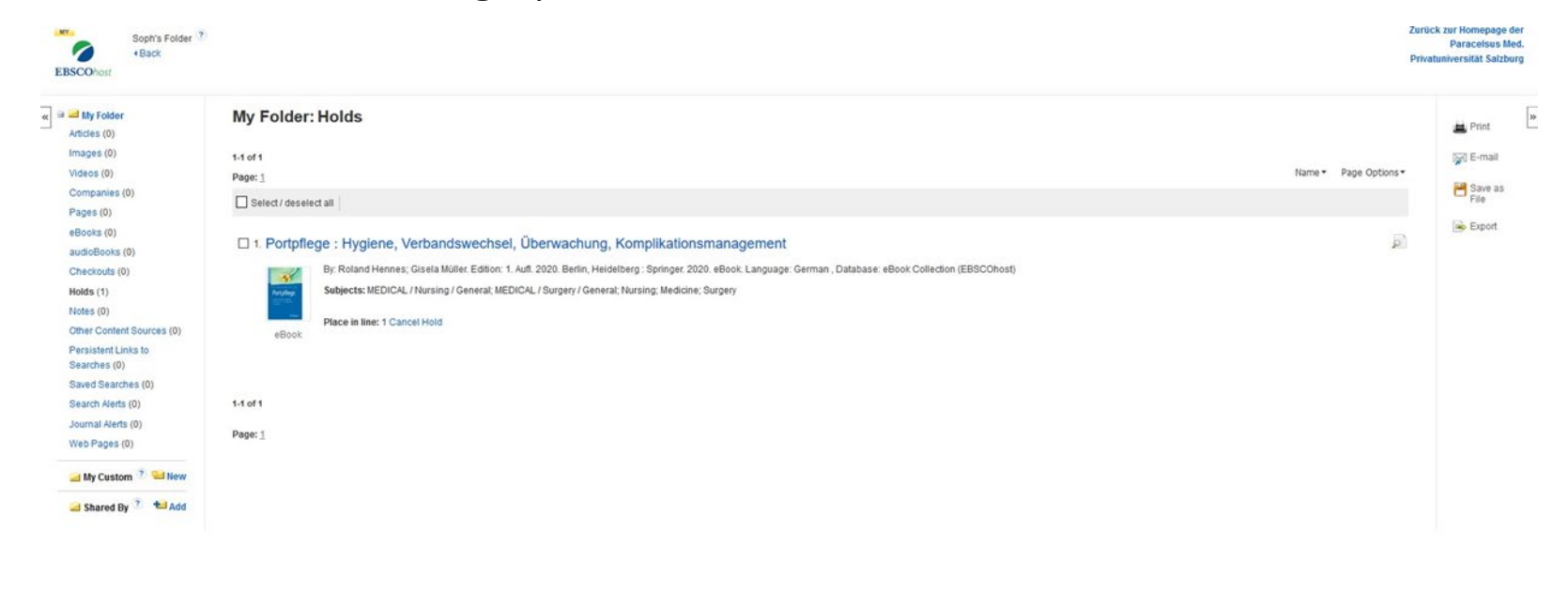

EBSCO Connect | Privacy Policy | A/B Testing | Terms of Use | Copyright | Cookie Policy @ 2021 EBSCO Industries, Inc. All rights reserved.

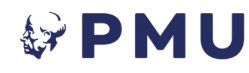

## **3. Adobe Digital Editions installieren** Allgemeine Infos

- Die App <u>Bluefire Reader</u> ist eine nur f
  ür Mac-Ger
  äte (iPhone und iPad) zug
  ängliche App. Diese ist kostenpflichtig.
- Adobe Digital Editions ist eine Software f
  ür Macintosh und Windows zum Lesen von E-Books verschiedener Formate, die durch DRM, also eine Art Kopierschutz, gesichert sind.
- Nach Ablauf der Leihfrist wird das Buch automatisch vom Rechner entfernt und mit dem Hinweis "abgelaufen" versehen.

## 3. Adobe Digital Editions installieren Download

- Sie finden den Download-Link zu Adobe Digital Editions u.a. auf der Bibliothekshomepage bei E-Books unter "EBSCO".
- Weiterhin können Sie auch folgende Links nutzen:
- Adobe Digital Editions Startseite
- Adobe Digital Editions Download

## 3. Adobe Digital Editions installieren Optional – Die Autorisierung

- Beim Start des Programms werden Sie nach der Autorisierung gefragt.
- Sollten Sie bereits eine Adobe-ID haben, können Sie diese nutzen, oder auch eine Adobe-ID erstellen. Damit ist es Ihnen möglich, mit anderen Geräten z.B. E-Reader oder anderen PCs auf Ihre persönliche Bibliothek zuzugreifen.
- Ansonsten wählen Sie bitte "Ich möchte den Computer ohne ID autorisieren". Damit lässt sich das Buch nur auf dem momentan genutzten PC lesen.

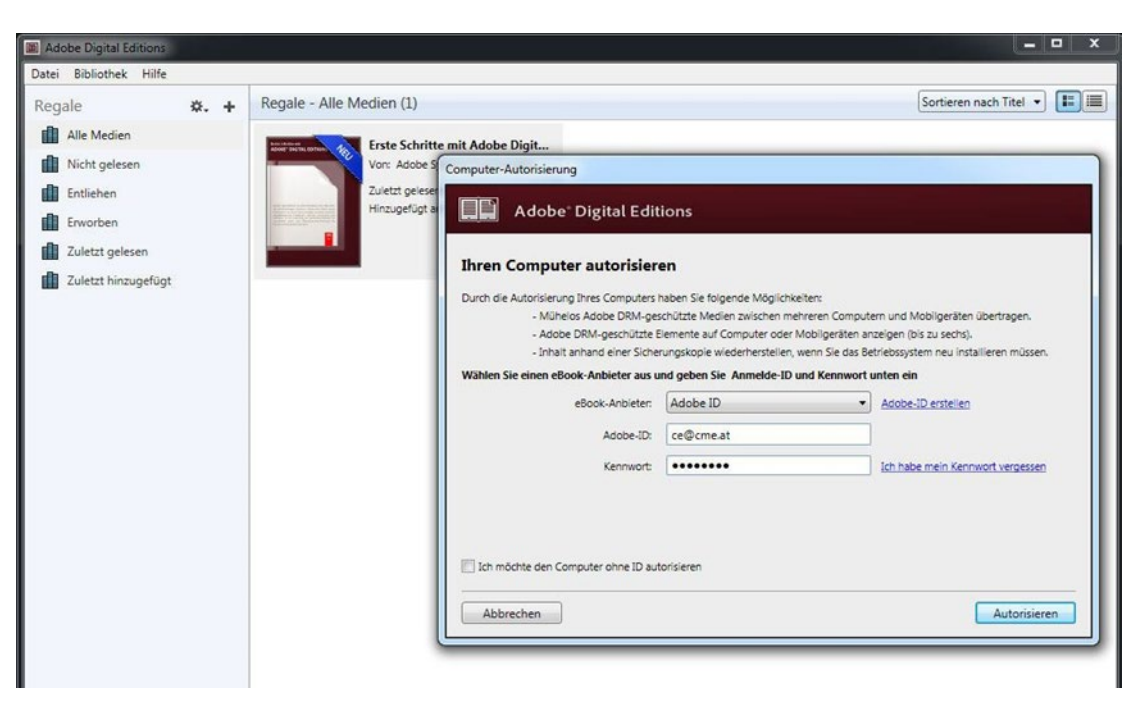

### 4. Ein Buch herunterladen und lesen Allgemeine Infos

- Nachdem Sie nun alle technischen Voraussetzungen erfüllt haben, können Sie im nächsten Schritt ein gewünschtes Buch herunterladen und offline lesen.
- Sollten Sie zusätzliche Hilfestellungen bei der Recherche von E- Books wünschen, so finden Sie auf unserer Bibliothekshomepage unter dem Punkt <u>E-Learning</u> am Seitenende Links zu Video-Tutorials von EBSCO.

# 4. Ein Buch herunterladen und lesen

Schritt 1: Wählen Sie beim gewünschten Buch "Full Download"

| 6                                 | Searching: eBook         | Collection (EBSCC | host) Choose Databases    |                                      | Zarück zur Home                                                                |
|-----------------------------------|--------------------------|-------------------|---------------------------|--------------------------------------|--------------------------------------------------------------------------------|
| SCOhost                           | EC GAR* (                | OR EC HOM*        | OR EC PET*                | Select a Field (optional) +          | Search Privatuniversität                                                       |
|                                   | AND -                    |                   |                           | Select a Field (optional) -          | Clear ?                                                                        |
|                                   | AND +                    |                   |                           | Select a Field (optional) -          | $\oplus$                                                                       |
|                                   | Basic Search A           | tvanced Search    | earch History •           |                                      |                                                                                |
| Refine Res                        | sults                    | Search Res        | sults: 1 - 1 of 1         |                                      | Relevance * Page Options * Share *                                             |
| urrent Sea                        | arch <sup>×</sup>        | The D             | ower of Meaging To        | ila - A Destada Cuida ta D           | Dea Therapy and Hapling                                                        |
| soolean/Ph                        | rase.                    | 1. The P          | ower or wagging ta        | IIIS : A DOCIOPS Guide to L          | Dog Therapy and Healing                                                        |
| C GAR* OR I                       | EC HOM*                  | New Advertision   | Subjects: PETS / Dogs / 0 | Seneral; Human-animal relationships; | s; Dogs-Therapeutic use                                                        |
| DR EC PET*                        |                          | 12                | DDF Full Text             | FPUB Full Text                       |                                                                                |
| pply related v                    | words 🖸                  | eBook             | Table of Contents         | _                                    |                                                                                |
| iso search w<br>uil text of the a | vithin the 🖬<br>articles |                   |                           |                                      |                                                                                |
| Apply equivale<br>subjects        | ent 🛛                    | Page: 1           |                           |                                      |                                                                                |
| mit To                            | ÷                        |                   |                           |                                      |                                                                                |
| Full Text                         |                          |                   |                           |                                      |                                                                                |
| ] Download A                      | Available                |                   |                           |                                      |                                                                                |
| Exclude Abr                       | ridged littles           |                   |                           |                                      |                                                                                |
| 011 Publicatio                    | on Date 2011             |                   |                           |                                      |                                                                                |
|                                   |                          |                   |                           |                                      |                                                                                |
| ow More                           |                          |                   |                           |                                      |                                                                                |
| ource Types                       | s v                      |                   |                           |                                      |                                                                                |
| All Results                       |                          |                   |                           |                                      |                                                                                |
| ] eBooks (1)                      |                          |                   |                           |                                      |                                                                                |
|                                   |                          |                   |                           |                                      |                                                                                |
|                                   |                          |                   |                           |                                      | EBSCO Connect Drivery Animy AR Testing Terms of Lee Convribit   Costie Balance |

## 4. Ein Buch herunterladen und lesen Schritt 2: Den Download anpassen und auf "Full Download" klicken

![](_page_18_Picture_2.jpeg)

## 4. Ein Buch herunterladen und lesen

Hinweis: Alternativ können Sie auch das Buch, sollten Sie es bereits einmal geöffnet haben, im Ordner "Folder" finden.

|                                                                                                    |                                                                        |                                                                                                    |                                                                                                    |                          |                      |                        |             |     |    |                 |          |              |         |     |               |           |            |           |    |    |                                              |     |     |     |    |      |     |   |     |   |    |    |    |    |    |     |    |     |   |   |    |    |      |    |   |   |     |      |      |       |  |  |      |     |   |     |     |     |       |     |    |      |      |       | Up     | Galle |     | y # | icco | -          |             | 101.5             | sopri                 | and the              | 2191                | - 10.1            | -   |
|----------------------------------------------------------------------------------------------------|------------------------------------------------------------------------|----------------------------------------------------------------------------------------------------|----------------------------------------------------------------------------------------------------|--------------------------|----------------------|------------------------|-------------|-----|----|-----------------|----------|--------------|---------|-----|---------------|-----------|------------|-----------|----|----|----------------------------------------------|-----|-----|-----|----|------|-----|---|-----|---|----|----|----|----|----|-----|----|-----|---|---|----|----|------|----|---|---|-----|------|------|-------|--|--|------|-----|---|-----|-----|-----|-------|-----|----|------|------|-------|--------|-------|-----|-----|------|------------|-------------|-------------------|-----------------------|----------------------|---------------------|-------------------|-----|
| New Search                                                                                                    | Dictionary eBo                                                         | ooks                                                                                                    |                                                                                                    |                          |                      |                        |             |     |    |                 |          |              |         |     |               |           |            |           |    |    |                                              |     |     |     |    |      |     |   |     |   |    |    |    |    |    |     |    |     |   |   |    |    |      |    |   |   |     |      |      |       |  |  | Sign | Out | ŀ | Fol | der | Pre | feren | ces | La | ngua | iges |       | A      | sk    | the | e P | M    | JIS        | AL          | ĸι                | ibra                  | ariar                |                     | He                | ap  |
| EBSCOhost                                                                                                    | Searching: eBook if<br>EC GAR* O<br>AND +<br>AND +<br>Basic Search Adv | Collection (EBSCOhost) Choose Databases<br>R EC HOM* OR EC PET*<br>wanced Search, Search History>                                                                          | Select a Field (optional) -<br>Select a Field (optional) -<br>Select a Field (optional) -                                                     | ·]                       | 2                    | ]                      | ]           | 3   | 2  | <u>c</u>        | <u>c</u> | <b>G</b>     | ci      |     | S<br>lei<br>+ | Se<br>ear | ea<br>ar 3 | arct<br>3 | h  |    |                                              |     |     |     |    |      |     |   |     |   |    |    |    |    |    |     |    |     |   |   |    |    |      |    |   |   |     |      |      |       |  |  |      |     | L |     |     |     |       |     |    |      |      |       |        |       |     |     |      | Zur<br>Pri | üci<br>vati | k zu<br>I<br>univ | ir Ho<br>Para<br>vers | ome<br>acel<br>sităt | spag<br>Isus<br>Sat | je d<br>Me<br>zbu | eid |
| K     Refine Ref     Current Se     Boolean/P     EC GAP OF     OR EC PET     Expanders     Apoly related     Apoly related     Apoly equiva     subjects      Limit TO     Full Text     Download     Exclude AI     From:     2011 Publicat      Show More     Source Type     All Results     eBooks (1) | earch    arch     arch                                                 | Search Results: 1 - 1 of 1<br>1. The Power of Wagging Ta<br>By: Dawn A Marcus, MD, N<br>Subjects: PETS / Dogs / G<br>■ Dof Full Text @ E<br>■ Table of Contents<br>Page: 1 | ills : A Doctor's Guide to I<br>lew York, NY : Demos Health. 2011. e<br>General; Human-animal relationships<br>EPUB Full Text 🔮 Full Download | Dog<br>eBook.<br>s; Dogs | Dog<br>Book<br>; Dog | Dog<br>:Book<br>s; Dog | Dog<br>Boos | log | Og | 9<br>ook<br>oog | 9<br>k.  | )<br>k<br>gs | )<br>k. | T . | T1            | <b>Γh</b> | hei        | Frape     | py | ai | D. D. C. C. C. C. C. C. C. C. C. C. C. C. C. | e . | łe  |     | ng |      |     |   |     |   |    |    |    |    |    |     |    |     |   |   |    |    |      |    |   |   |     |      |      |       |  |  |      |     |   |     |     |     |       |     |    |      | Re   | eleva | ince 1 | -     | Pr  | 906 | : 0  | ptik       | ins         | -                 | Sh                    | tare                 |                     |                   |     |
| Top of Page                                                                                                    |                                                                        |                                                                                                    |                                                                                                    |                          |                      |                        |             |     |    |                 |          |              |         |     |               |           |            |           |    | EB | so                                           | 0 0 | 000 | ect | P  | riva | 10) | P | 107 | 1 | /B | es | nç | er | me | . 0 | ſU | Isi | ė | C | op | yr | nigi | ht | t | c | 200 | okie | e Po | olicy |  |  |      |     |   |     |     |     |       |     |    |      |      |       |        |       |     |     |      |            |             |                   |                       |                      |                     |                   |     |

## 4. Ein Buch herunterladen und lesen

Nachdem Sie den Folder geöffnet haben, sollten Sie eine Auflistung Ihrer Ausleihen finden. Verfahren Sie auch hier wie in den Schritten 1 und 2.

|                                                                                                    |                                                                                                    | My Checkouts (1) Update My Account Not Sophie? Sign in here               |
|----------------------------------------------------------------------------------------------------|----------------------------------------------------------------------------------------------------|---------------------------------------------------------------------------|
| New Search Dictionary eBo                                                                                                    | boks                                                                                                    | Sign Out 🚔 Folder Preferences Languages - Ask the PMU/SALK Librarian Help |
| Sophie's Folder<br>+Back<br>EBSCOhost                                                                                          | ð.                                                                                                    | Zurück zur Homepage der<br>Paraceisus Med.<br>Privatuniversität Salzburg  |
| Articles (0)<br>Images (0)<br>Videos (0)<br>Companies (0)<br>Pages (0)                                                         | My Folder: Checkouts 1-1 of 1 Page: 1 Select / deselect all                                                                                                    | 브 Print<br>Due Date + Page Options +<br>Page Aptions +<br>File            |
| eBooks (0)<br>audioBooks (0)<br>Checkouts (1)<br>Holds (0)<br>Other Content Sources (0)<br>Persistent Links to<br>Searches (0) | 1. The Power of Wagging Tails : A Doctor's Guide to Dog Therapy and Healing     By: Dawn A Marcus, MD, New York, NY : Demos Health. 2011. eBook, Database: eBook Collection (EBSCOhost)     Subjects: PETS / Dogs / General, Human-animal relationships: Dogs-Therapeutic use     Time remaining: 6 days 19 hours 57 minutes     eBook     PoF Full Text | € Export                                                                  |
| Saved Searches (0)<br>Search Alerts (0)<br>Journal Alerts (0)<br>Web Pages (0)<br>My Custom ? 🖘 New<br>Shared By ?             | 1-1 of 1<br>Page: 1                                                                                                    |                                                                           |

EBSCO Connect | Privacy Policy | A/B Testing | Terms of Use | Copyright | Cookie Policy @ 2021 EBSCO Industries, Inc. All rights reserved.

![](_page_20_Picture_6.jpeg)

## 4. Ein Buch herunterladen und lesen Schritt 4: Wählen Sie in dem neuen Fenster "Öffnen mit" und OK. Es sollte automatisch ADE als Programm ausgewählt sein.

| Detailer | Result List Ratio<br>Result List Ratio<br>The Pow<br>Authors:<br>Publication<br>Information;<br>Resource Type:<br>Description; | Mary<br>In Search 1 at 1<br>er of Waggin<br>Dank A Marcus MD<br>New York, NY: Demos H<br>Herey York, NY: Demos H<br>Herey York, NY: Demos H<br>Herey York Herey As 2011<br>Mercey To Harves 2011<br>Mercey To Harves 2011<br>Mercey To Harves 2011<br>Mercey To Harves 2011<br>Herey York Here As 2011<br>Herey York Here As 2011<br>Herey York Herey York Here As 2011<br>Herey York Herey York Here As 2011<br>Herey York Here As 2011<br>Herey York Here As 2011<br>Herey York Here As 2011<br>Herey York Herey York Herey York Here As 2011<br>Herey York Herey York Herey Here As 2011<br>Herey York Herey York Here As 2011<br>Herey York Herey York Here As 2011<br>Herey York Herey York Herey Here As 2011<br>Herey York Herey York Here As 2011<br>Herey York Herey York Here As 2011<br>Herey York Herey York Herey Here As 2011<br>Herey York Herey York Herey York Here As 2011<br>Herey York Here As 2011<br>Herey York Here As 2011<br>Herey York Here As 2011<br>Herey York Here As 2011<br>Herey York Here As 2011<br>Herey York Here As 2011<br>Herey York Here As 2011<br>Here As 2011<br>Here As 2011<br>Here As 20 | ng Tails : A Do<br>autor. 2017<br>Book at the Year Himmable Me<br>rog levels increased, required<br>you in The Power of Wagping<br>Taiwatch Indiage are bound<br>to add a do to the norm of as<br>does of Wagping Tails will be o<br>motion. Presentation of resided<br>to percent of the sound<br>as when the vice make dog therapy | octor<br>yrated team<br>yrated can<br>barre broos<br>as medical ar<br>to trace sea | Offnen von DawnAMarcusMD_2011_ThePowerofWaggingTailsADoctor's ×         Sie möchten folgende Datei öffnen:         •MD_2011_ThePowerofWaggingTailsADoctor'sGuidetoDo.acsm         Vom Typ: Adobe Content Server Message (1,6 KB)         Vor: blob:         Wie soll Firefox mit dieser Datei verfahren?         • Offnen mit       Adobe Digital Editions 3.0 (Standard)         • Datei speichern         • Eür Dateien dieser Typs immer diese Aktion ausführen         • OK       Abbrechen         • Datei speichern         • Eür Dateien dieser Typs immer diese Aktion ausführen         • OK       Abbrechen         • Back       Cicse |  | dad.<br>2017<br>2017<br>2017<br>2017<br>2017<br>2017<br>2017<br>2017 | Tools In<br>Coopea<br>Drive<br>Acti Is<br>Forace<br>Is Print<br>Coo E-mail<br>Cos E-mail<br>Cos<br>Export<br>Cos<br>Export<br>Cos<br>Export<br>Cos<br>Export<br>Cos |
|----------|----------------------------------------------------------------------------------------------------|----------------------------------------------------------------------------------------------------|----------------------------------------------------------------------------------------------------|------------------------------------------------------------------------------------|----------------------------------------------------------------------------------------------------|--|----------------------------------------------------------------------|----------------------------------------------------------------------------------------------------|
|          |                                                                                                    |                                                                                                    |                                                                                                    |                                                                                    |                                                                                                    |  |                                                                      |                                                                                                    |

## 4. Ein Buch herunterladen und lesen

Schritt 5: Das Buch wird nun in Ihre Adobe Digital Editions Bibliothek geladen.

![](_page_22_Picture_3.jpeg)

## 4. Ein Buch herunterladen und lesen

Schritt 6: Geschafft! Das Buch ist nun für die Zeit der Ausleihe Teil Ihrer Bibliothek und kann offline gelesen werden.

![](_page_23_Picture_3.jpeg)

Viel Erfolg bei der Recherche und viel Freude mit der Lektüre! Ihr Team der Universitätsbibliothek der PMU

![](_page_24_Picture_1.jpeg)